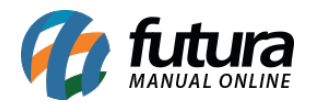

Sistema: Gourmet Server

Caminho: Cadastros>Cadastros>Funcionário/Garçom

Referência: FGS01

Versão: 2016.03.14

**Como funciona:** O cadastro de funcionários é utilizado para controlar as informações dos colaboradores, e também para indicar os garçons. Tal informação será utilizada posteriormente no sistema para controle de vendas.

| Cadastro de Funcionários / Garçons ×               |                                                                    |                                        |  |  |
|----------------------------------------------------|--------------------------------------------------------------------|----------------------------------------|--|--|
| F2 Novo F3 Editar Excluir F10 Gravar Cancelar      |                                                                    |                                        |  |  |
| Consulta Principal                                 |                                                                    |                                        |  |  |
| Codigo:                                            | 0 Data de Cadastro: 19/02/2016 15:17:17 Status: Ativo              | Cliente                                |  |  |
| Tipo:                                              | Fisico C.N.P.J. / C.P.F.: 016.191.703-88 I.E. / R.G.: 28.987.988-7 | Fornecedor<br>Funcionario              |  |  |
| Empresa:                                           | 1 EMPRESA TESTE LTDA                                               | Transportadora                         |  |  |
| Nome:                                              | NOME FUNCIONÁRIO                                                   |                                        |  |  |
| Apelido:                                           | APELIDO E-mail: funcionario@email.com.br                           | Atualizar com as info. da Rec. Federal |  |  |
| Funcao:                                            | 103 J FUNÇÃO                                                       |                                        |  |  |
| Comissao:                                          | 0,00 % Limite de Compra : 0,000                                    |                                        |  |  |
| Desconto maximo que pode conceder na Venda: 0,00 % |                                                                    |                                        |  |  |
| Observacoes:                                       | Observações Gerais                                                 |                                        |  |  |
|                                                    |                                                                    |                                        |  |  |

Nome: Insira o nome completo do funcionário;

Apelido: Nesta opção pode-se informar apenas o primeiro nome do funcionário;

E-mail: Insira o e-mail pessoal do funcionário;

**Observações:** Caso seja necessário, utilize o campo **Observações** para fazer o registro de alguma informação importante sobre este cadastro;

Garçom: Se o colaborador for Garçom, habilite esta opção.

Aba Endereço:

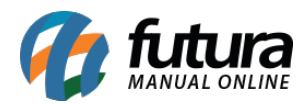

Como Cadastrar Funcionários e Garçons no Futura Gourmet? -FGS01

| Endereco Outras Informacoes |                                    |  |
|-----------------------------|------------------------------------|--|
| CEP:                        | UF: Pais:                          |  |
| Tipo:                       |                                    |  |
| Endereco:                   | Numero:                            |  |
| Complemento:                | Bairro:                            |  |
| Cidade:                     |                                    |  |
| Fone:                       | () - Fone Outro () - Celular: () - |  |
| Fax:                        | () - Nextel ID:                    |  |
| Contato:                    | Contato E-Mail:                    |  |
| Observacoes:                |                                    |  |
|                             |                                    |  |
|                             |                                    |  |
|                             |                                    |  |
|                             |                                    |  |

Endereço: Insira o endereço do funcionário, preenchendo os campos principais como: *CEP*, *UF*, *Endereço e Cidade*.

## Aba Outras Informações:

| Endereco Outras Informacoes |                       |  |
|-----------------------------|-----------------------|--|
| Depto.:                     |                       |  |
| Data Nasc.:                 | Data Adm.: Data Dem.: |  |
| PIS:                        | CTPS: Matricula:      |  |
| Horario:                    |                       |  |
| Folha:                      |                       |  |
|                             |                       |  |
|                             |                       |  |
|                             |                       |  |
|                             |                       |  |

Esta aba é utilizada para inserir informações de contratação do funcionário.

Após finalizar o procedimento, clique em F10 Gravar.